## CARECONNECT MOBI33 DOWNLOADEN VANUIT DE APPLE STORE

Een log in en een wachtwoord werden naar uw email adres doorgestuurd. Deze gegevens zijn nodig om Mobi33/ReID te kunnen gebruiken op uw mobiel toestel. Indien u nog geen mail heeft ontvangen, gelieve uw spambox na te kijken.

- Op iPhone of iPad, druk op het icoontje "App Store"

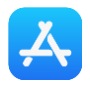

- Druk op de knop « Zoek » en typ dan "Mobi33"

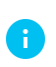

**Op iPad**: de knop "Zoek" bevindt zich bovenaan rechts **Op iPhone**: de knop "Zoek" bevindt zich onderaan rechts

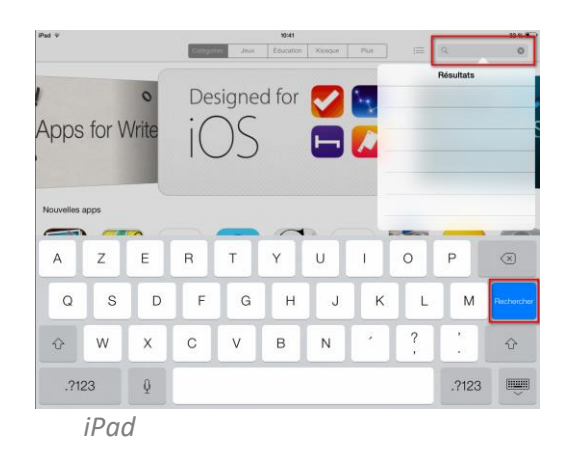

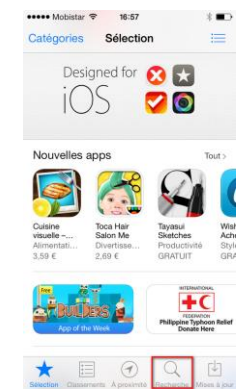

iPhone

- Druk op de knop "Gratis"

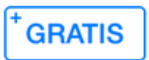

Druk op de knop "Installeer"

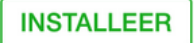

Eventueel: voeg uw wachtwoord van iTunes Store in

Wacht tijdens de download en installatie van Mobi33

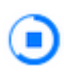

- Wanneer de installatie afgelopen is, druk op "OPEN"

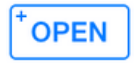

- Start de Mobi33 applicatie
- Op het scherm "Algemene voorwaarden", druk op Doorgaan

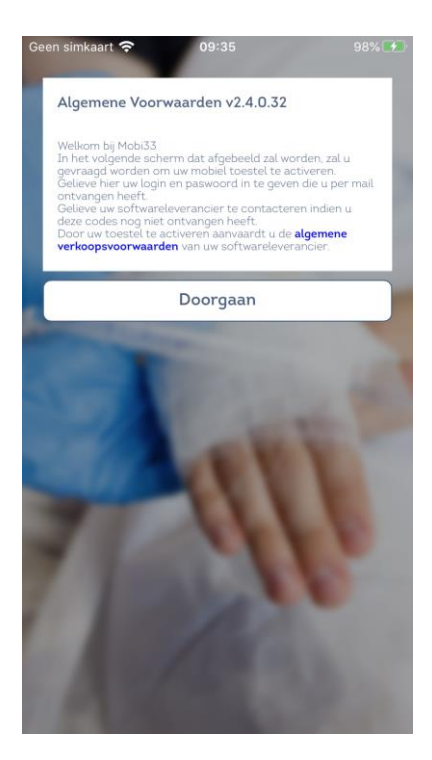

- Voeg uw login en passwoord in die u via mail heeft ontvangen.

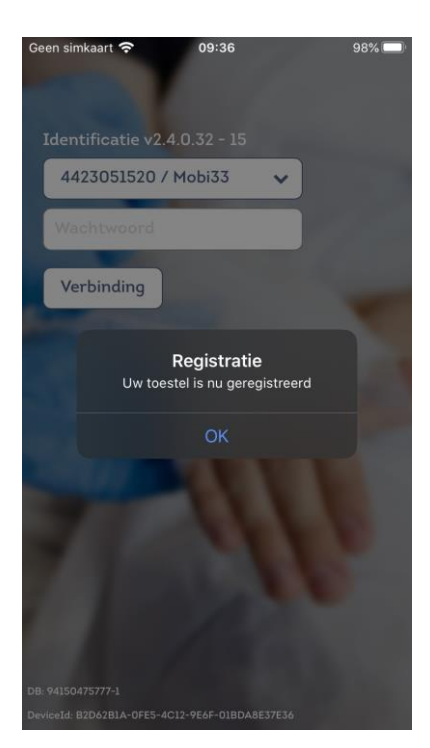

- Voer uw wachtwoord opnieuw in.

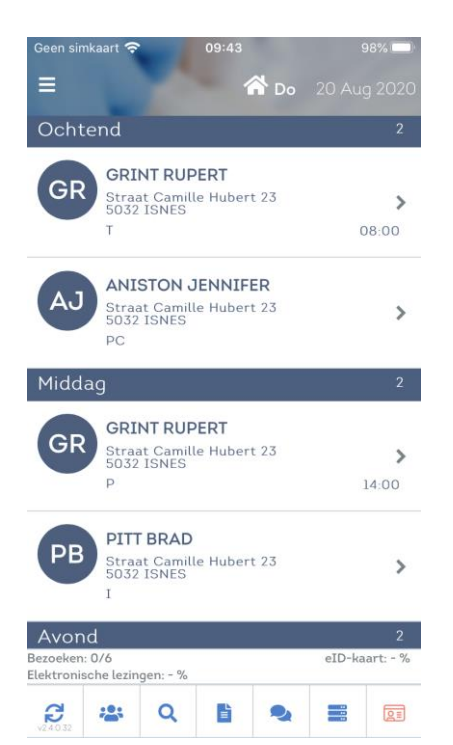